엣지 실행 후 f12를 눌러서 개발자 도구를 실행 왼쪽 상단의 새로고침 버튼을 우클릭 후 빈 캐시 및 하드 새로고침을 클릭

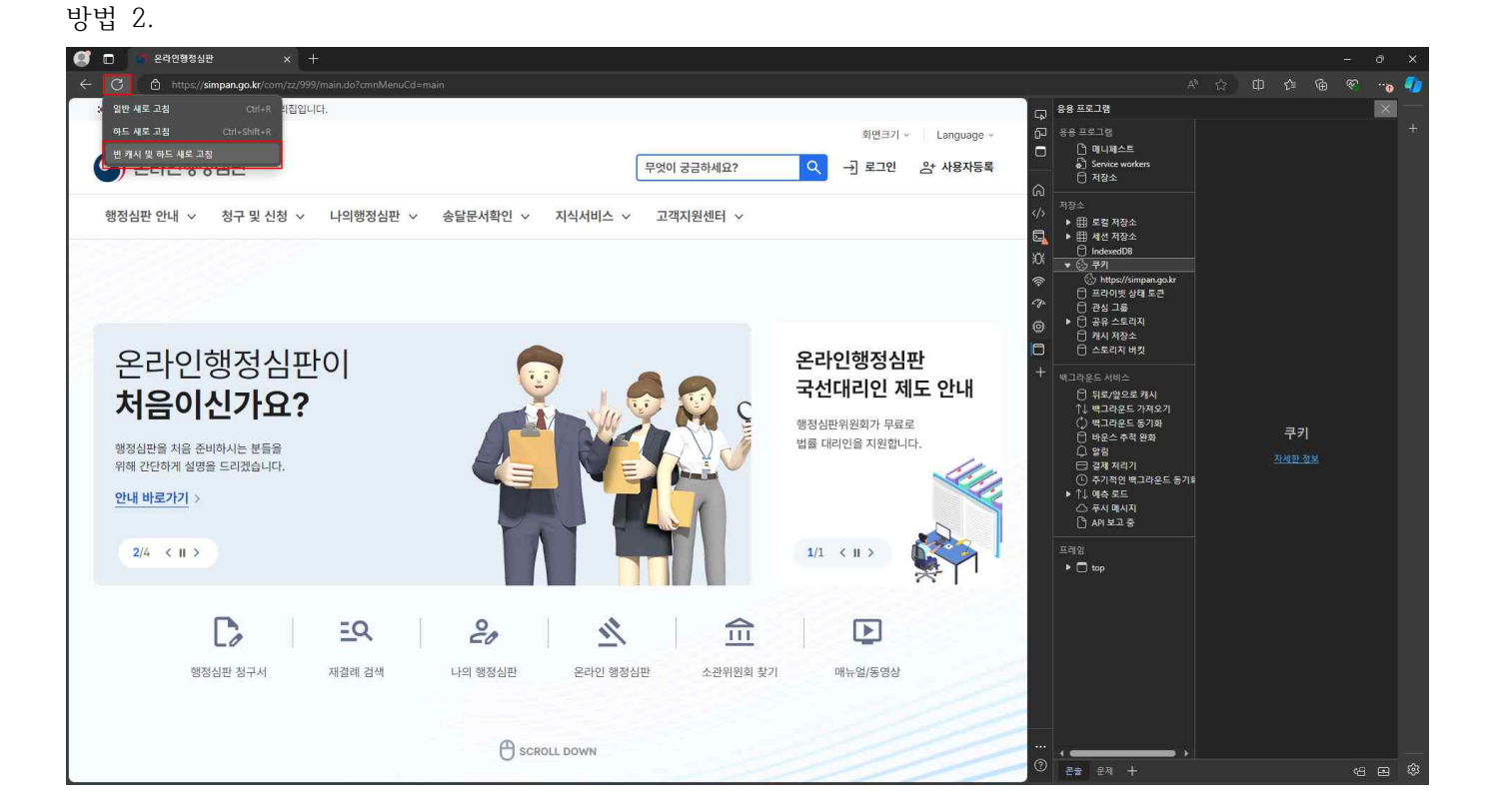

설정에서 개인 정보, 검색 및 서비스 클릭 검색 데이터 삭제 - 검색 데이터 지금 지우기에서 시간항목을 모든 시간으로 선택, 지울항목 선택 후 지금 지우 기 클릭

방법 1을 적용해도 안될 시 방법 2 적용

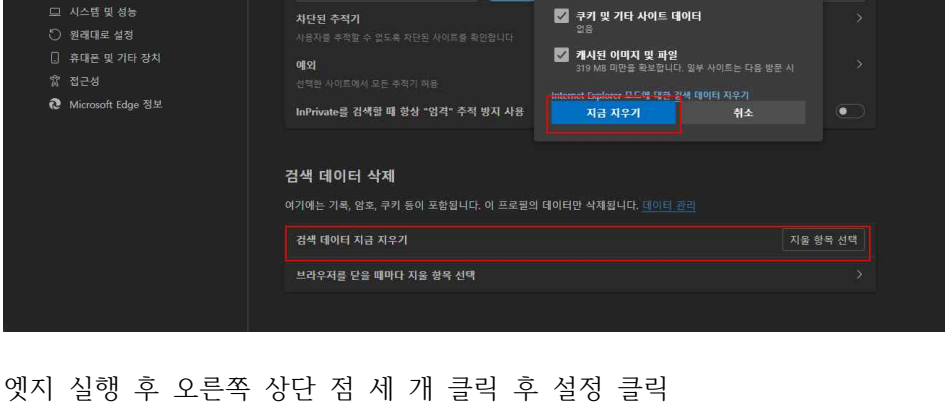

웹 사이트는 추적기를 사용하여 사용자의 인터넷 검색에 대한 정보를 수집합니다. 웹 사이트는 이 정보를 사용하여 사이트를 개선 하고 개인 설정된 광고와 같은 콘텐츠를 표시할 수 있습니다. 일부 추적기는 정보를 수집하여 방문하지 않은 사이트로 보냅니다.

시간 범위 모든 시간

김색 기록 - 다운로드 기록

<u>م</u>ب

콘텐츠와 광고는 개인 설정될 수 있습니다.

검색 데이터 삭제

.

엣지 캐시 삭제 방법 1. 설정 귀하의 개인 정보는 소중합니다. Microsoft는 항상 사용자의 개인 정보를 보호하고 존중하며 사용자에게 마땅한 두명 성과 컨트롤을 제공합니다. <u>개인 정보 보호 노력에 대해 앞아보기</u> 🕲 프로필 추적 방지

🖞 개인 정보, 검색 및 서비스

必 잘라내기, 복사 및 붙여넣기

크롬 캐시 삭제 방법 1.

| 9                  |               |                                                                                        |
|--------------------|---------------|----------------------------------------------------------------------------------------|
| G                  |               |                                                                                        |
| 80                 |               | 개이 저너 너희 가이는 내자                                                                        |
|                    | 개인 정보 보호 및 보안 |                                                                                        |
| ۵                  |               | 49.                                                                                    |
| Ø                  |               | 시작572 _ 인터넷 사용 기록 삭제                                                                   |
| Q,                 |               | 기본 고급                                                                                  |
|                    |               | 안전 최인 기간 전체 기간 *                                                                       |
| ¢                  |               | 이 Chter 20 연년넷 사용 기록 고로 이동 고로 이동                                                       |
| $\overline{\pi_A}$ |               | · 국가 및 기타 사이트 데이터                                                                      |
| 4                  |               | 개인 정보 보. 🦉 대부분의 사이트에서 로그아웃됩니다.                                                         |
| Ť                  |               | 개사된 이미지 및 과암<br>입력 ✔ 319/M2의 제장용양을 확보합니다. 일부 사이트는 다음에 방문할 때 로드 속<br>방문 도가 노래질 소도 있습니다. |
| 2                  |               |                                                                                        |
| 0                  |               |                                                                                        |
| Ď                  |               |                                                                                        |
| ٢                  |               |                                                                                        |
|                    |               |                                                                                        |
|                    |               |                                                                                        |
|                    |               |                                                                                        |
|                    |               |                                                                                        |

크롬 실행 후 오른쪽 상단 점 세 개 클릭 후 인터넷 사용기록 삭제 클릭 인터넷 사용기록 삭제에서 기간을 전체 기간으로 선택, 지울항목 선택 후 데이터 삭제 클릭 방법 1을 적용해도 안될 시 방법 2 적용

## 방법 2.

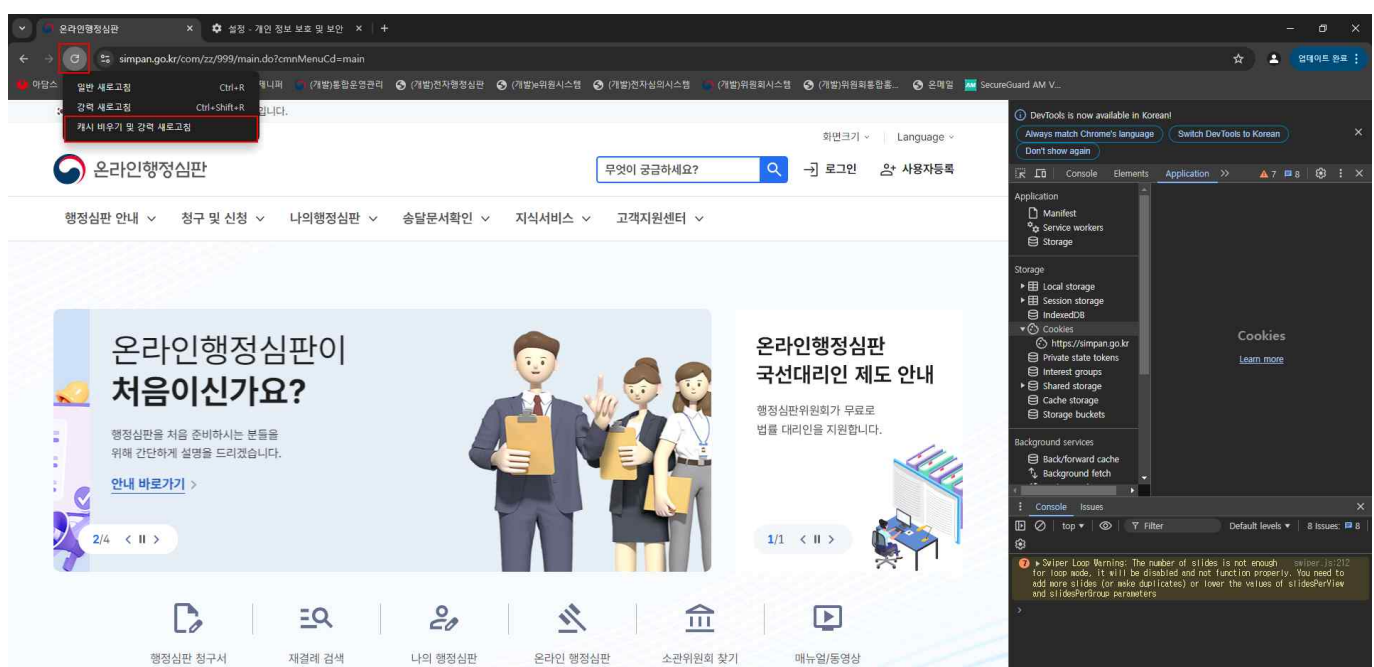

크롬 실행 후 f12를 눌러서 개발자 도구를 실행 왼쪽 상단의 새로고침 버튼을 우클릭 후 캐시 비우기 및 강력 새로고침을 클릭 Android 캐시 삭제

Android 기기에서 Chrome앱을 엽니다.
더보기 다음 인터넷 사용 기록 삭제를 탭합니다.

iPhone/iPad 캐시 삭제

- 1. iPhone 또는 iPad에서 Chrome 앱을 엽니다.
- 2. 더보기 다음 인터넷 사용 기록 삭제를 탭합니다.
- 3. 삭제하려는 정보 유형을 선택합니다.
- 4. 인터넷 사용 기록 삭제를 탭합니다.
- 5. 오른쪽 상단에서 완료를 탭합니다.